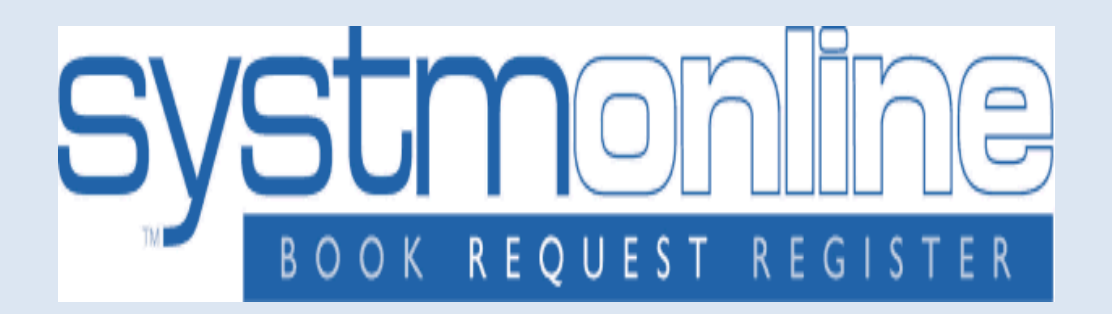

# Ordering Repeat Prescriptions Online

To order your repeat prescription online please follow the simple steps > > >

## Step 1

Go to our website at www.parksidemedicalpractice-bradford.nhs.uk

| =        | parksidemedicalpractice-bradford.nhs.uk                                                                                                    |                                | Ċ                                                                                                    |                      |
|----------|----------------------------------------------------------------------------------------------------|--------------------------------|----------------------------------------------------------------------------------------------------|----------------------|
| tion abo | SystmOnline Login                                                                                                    | SystmOnline Login              | BAILDON MEDICAL PRACTICE - 10 Newton Way,                                                                                            | , Baildon, West Yor. |
|          | Dr A Azam & Partners<br>Parkside Medical Practice                                                                                                    | P2<br>D1<br>H<br>91<br>B       | arkside Medical Practice<br>rr. A. Azam & Partners<br>Iorton Park Centre<br>9 Horton Park Avenue<br>radford, BD7 3EG                 |                      |
|          | Home     Opening Times       Appointments     Prescriptions       Clinics & Services     Tests & Results       New Patients     Practice Staff       Contact Details     Vertice Staff |                                | Noticeboard<br>BANK HOLIDAY CLOSING<br>DATES FOR 2016<br>New Year's Day 2016<br>Good Friday 25th March<br>2016<br>Easter Monday 2106 |                      |
|          | NEWS: 28th Nov 2016                                                                                                    |                                | Quick Links                                                                                                    |                      |
|          | Welcome to Dr Azam & Partners, Parksid                                                                                                    | e Medical Practice             | Online Services                                                                                                    |                      |
|          | Appointment Times<br>Find out when our practice is open, what the GP consulting times are an<br>when the practice is closed. Find out more                                             | nd what to do if you need help | <ul> <li>Flu Vaccinations</li> <li>Translate Page</li> <li>Have your say</li> <li>Join our Patient Group</li> </ul>                  |                      |
|          | Repeat Prescriptions Do you need to re-order your medication? Visit our prescriptions page                                                                                             | Find out more                  | Survey Report                                                                                                    |                      |

## Step 2

#### Click on 'Prescriptions' or 'Online Services'

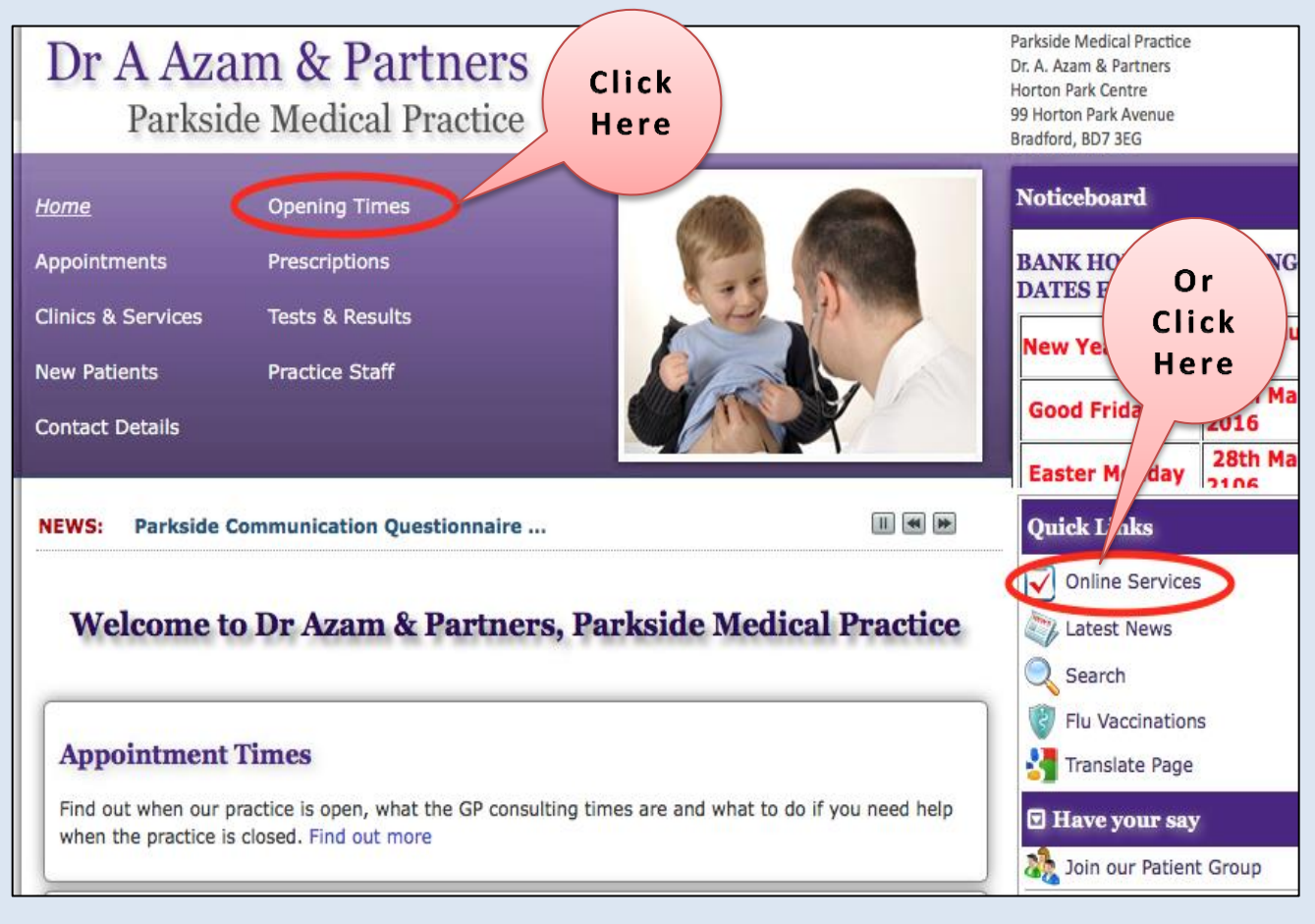

## Step 3

If you clicked on 'Prescriptions' in step 2 then do as follows:

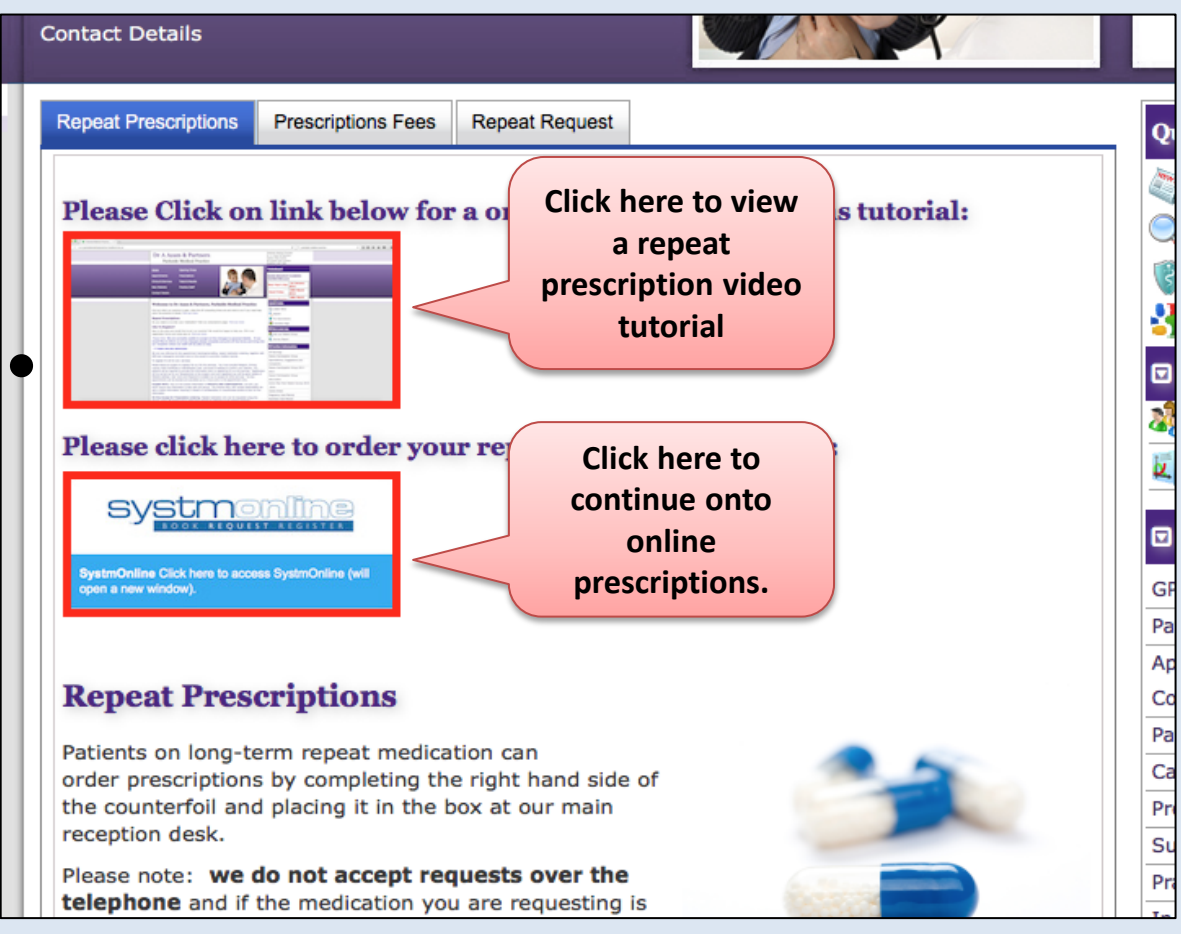

#### If you clicked on 'Online Services' in step 2 then do as follows:

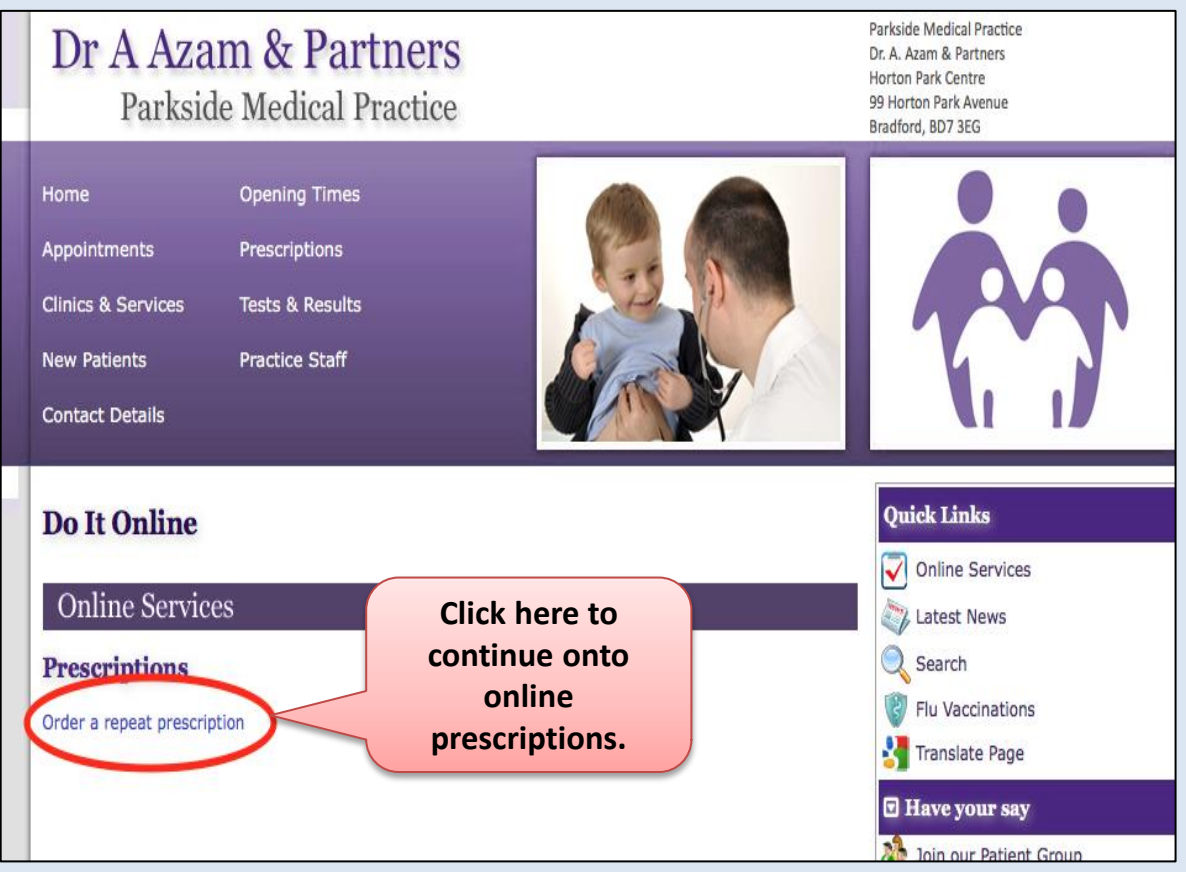

## Step 4: Enter your Username & Password

| Login<br>If you already have a username and password, enter them here.<br>If you do not have a username and password, contact your practice to register for SystmOnline.<br>Username<br>Password<br>Login<br>Heb                                                                                                    |
|----------------------------------------------------------------------------------------------------|
| Image: Second second second |

## Step 5: Click on 'Medication'

| syst                                                                                                    | monline                                                                                                    |
|----------------------------------------------------------------------------------------------------|----------------------------------------------------------------------------------------------------|
| Home Book Appointment F                                                                                                    | uture Appointments Questionnaires Help Logout                                                                                                    |
| Mr Mickey Mouse-TestPatient<br>NHS Number: 993 211 2399<br>Date of birth: 25 Dec 1950<br>Address: Old School Medical Practice, Horseman<br>Lane, Copmanthorpe, York, North Yorkshire,<br>YO23 3UA | Old School Medical Practice - Appointments: 01904706455<br>Copmanthorpe General: 01904 706455<br>Old School Medical Practice, Horseman<br>Lane, Copmanthorpe, York, North<br>Yorkshire, YO23 3UA |
| This is an Old School Medical Practice Test Message                                                                                                    |                                                                                                    |
| Appointments<br>Medication<br>Patient Record<br>Messages (0 Unread)<br>Questionnaires<br>Online Account Management<br>Help<br>Choose Patient<br>Logout                                            | Click here                                                                                                    |
|                                                                                                    | tpp                                                                                                    |
| Last logge<br>All materials on this website a                                                                                                    | d In to the SystmOnline website on 19 Oct 2016 19:18<br>re the copyright of TPP. All rights are reserved. <u>EULA and Privacy Policy</u>                                                         |

### Step 6: Click on 'Medication'

| Mr. Rickey Mouse-TestPatient<br>NHS Number: 993 211 2399       Old School Medical Practice -<br>Copmanthorpe       Appointments: 0190470645         Date of birth: 25 Dec 1950       Old School Medical Practice, Horseman<br>Lane, Copmanthorpe, York, North<br>Yorkshire, YO23 3UA       Appointments: 01904706455         Medication       Nedication       Select Here         Medication       Prescription Requests | 5      |
|----------------------------------------------------------------------------------------------------|--------|
| Medication Home Medication Prescription Requests                                                                                                    |        |
| Home Select Here Prescription Requests                                                                                                    |        |
| Medication Prescription Requests                                                                                                    |        |
| Prescription Requests                                                                                                    |        |
|                                                                                                    |        |
| You can nominate of<br>change your chose<br>pharmacy via this<br>option                                                                                                    | n<br>n |

**Step 7:** Click in the boxes of the medication that you require then click on 'Request Existing Medication'.

| systmonline                                                                                                    |                 |
|----------------------------------------------------------------------------------------------------|-----------------|
| Home         Book Appointment         Future Appointments         Questionnaires         Help         Logout           Mr Mickey Mouse-TestPatient         Old School Medical Practice -         Appointments: 01504706455         Appointments: 01504706455           Mrs Number: 355 211 2359         Copmanthorpe         General: 01504706455         Appointments: 01504706455 |                 |
| Date of birth: 25 Dec 1550         Old School Medical Practice, Horseman           Address: Old School Medical Practice, Horseman         Lane, Copmanthorpe, York, North           Lane, Copmanthorpe, York, North Yorkshire,         Yorkshire, YO23 SUA                                                                                                    |                 |
| Please add a note to inform the practice if you would like to collect your medication from Copmanthorpe or Bishopthorpe                                                                                                    |                 |
| Medication                                                                                                    |                 |
| Tick the items you would like to order and press the 'Continue' button. You will then have the opportunity to review the<br>order and add additional notes before it is sent. If the item you require is not listed then make a custom request using<br>he 'Medication request notes' field.                                                                                        |                 |
| Once your request has been submitted, a member of staff at the practice will process your request and issue the<br>medication ready for collection.                                                                                                    |                 |
| Request existing medication                                                                                                    |                 |
| Recent Medication<br>There are no recent medications to display.                                                                                                    |                 |
| Regular Medication                                                                                                    |                 |
| Salbutamol 2.5mg/2.5ml / Ipratropium bromide 500micrograms/2.5ml nebuliser liquid unit dose vials<br>60 unit dose - Inhale 1 dose 3-4 timesiday<br>Last Issued: 06 Jul 2016                                                                                                    |                 |
| Sildenafii Somg tablets     tested     tablets     tissued: 22 Jul 2016                                                                                                    | DO NOT INCLUDE  |
| O Make custom request                                                                                                    | NOTES HERE IF   |
| Medication request notes<br>You can use this field to create a custom medication request using free text.                                                                                                    | YOU HAVE        |
| Notes entered into this field may be visible to all staff at the practice                                                                                                    | SELECTED        |
| Please collect your prescriptions from Copmanthorpe Pharmacy, The Shopping Precinct, Horseman Lane,<br>Copmanthorpe, York, North Yorkshire, YO23 3UB.                                                                                                    | MEDICATION      |
| Continue                                                                                                    |                 |
| Back                                                                                                    | Select Continue |
| 160                                                                                                    |                 |

## **Step 8:** Click in the boxes of the medication that you require then click on 'Request Medication'.

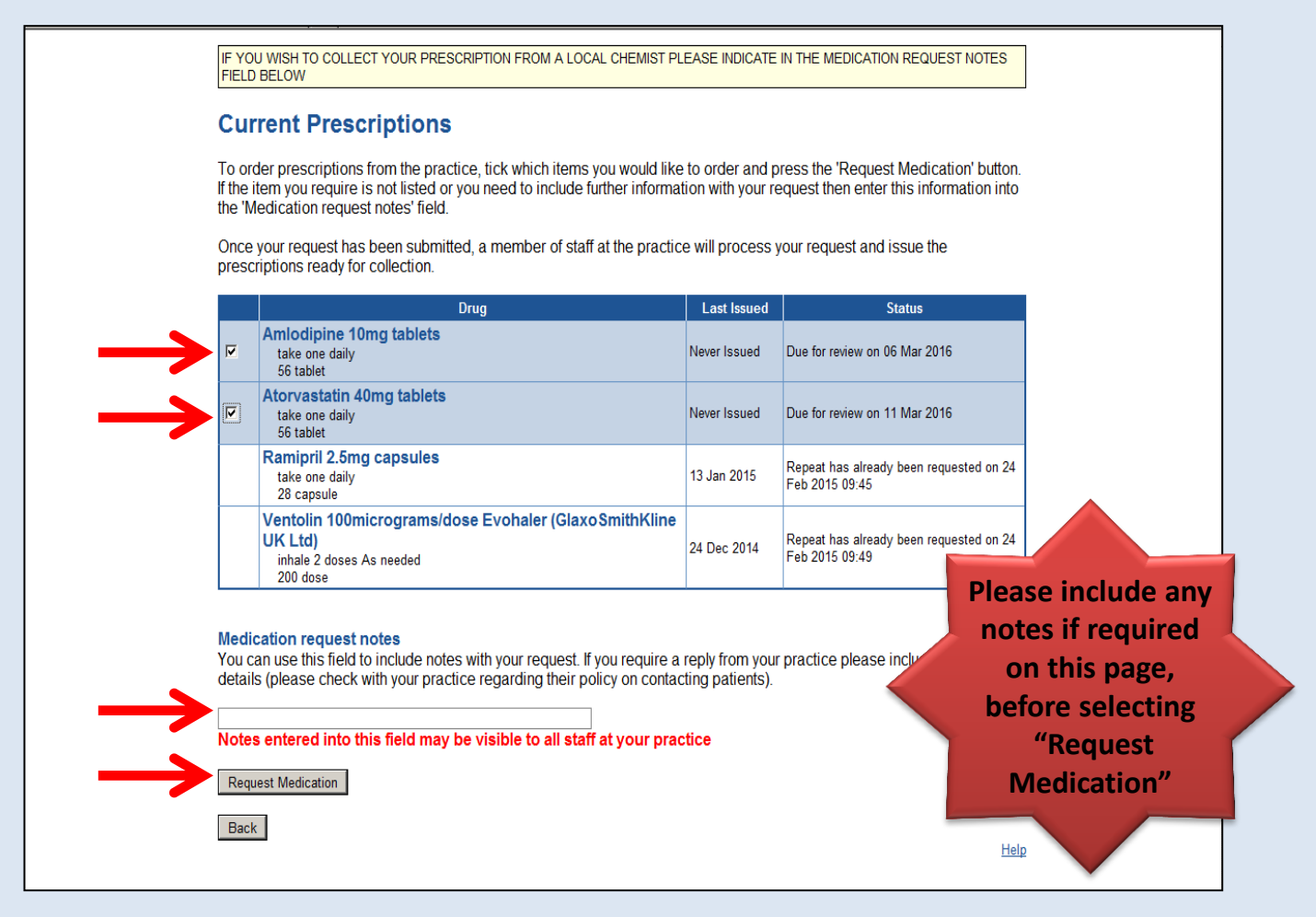

- Your Prescription will be ready after 48 hours, after which you can collect your medications in the usual manner
  - Collect from Practice
  - Prescription sent to Chemist